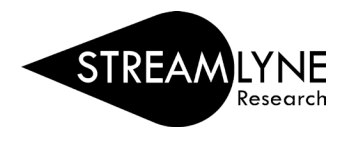

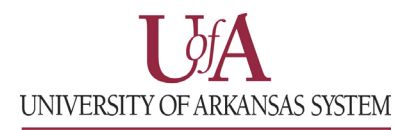

## IACUC: INITIATING A NEW PROTOCOL

- 1) Login to Streamlyne.
- 2) Starting on the red bar at the top of the screen, click: Main Menu > IACUC > + Create new (next to "IACUC Protocol")
- 3) Following these steps will open a new screen and allow you to create your new IACUC Protocol.

| UNIVERSITY OF ARKANSAS SYSTEM |   |           |                                        |
|-------------------------------|---|-----------|----------------------------------------|
| Action List                   | Q | Main Menu | MAdmin Identity ♦ Maintenance        < |